Le guide d'aide aux extractions de la base élèves 1<sup>er</sup> degré a été réalisé pour Excel ou Open Office version 1. La passage à Open office version 2 a fait apparaître quelques différences. Ce document présente celles-ci, la plus importante portant sur la création d'étiquettes.

| Page | Paragraphe                                       | Modification                                                        |
|------|--------------------------------------------------|---------------------------------------------------------------------|
| 17   | 6. Mise en forme des celulles<br>Couleur de fond | L'icône de la barre d'outils est maintenant un pot<br>de peinture : |
| 18   | 7. Mise en page du document                      | Le bouton "Format de page" est maintenant "Page"                    |
| 19   | b) Insérer des sauts de page                     | "Retour à la ligne" est remplacé par "Renvoi à la<br>ligne"         |

La nouvelle procédure d'édition d'étiquettes est détaillée sur les pages suivantes.

### 1. Préparer le ficher source sous Classeur de OO

- a) Supprimez les colonnes inutiles pour ne conserver que celles nécessaires à l'édition des étiquettes.
- b) En cas de fratrie, la ligne de coordonnées de chaque responsable apparaîtra pour chaque enfant, vous pouvez les supprimer pour ne pas créer d'étiquettes superflues.

Pour ces deux opérations, reportez-vous à la page 11.

c) Enregistrer le document en le nommant par exemple «**Parents .sxc**» sur le bureau ou dans un dossier.

#### 2. Préparer le modèle-type d'étiquettes sous Open Office

- a) Ouvrez le traitement de texte de Open Office
- b) Créez une nouvelle source de données
- ÉTITION→Changer de base de données
- Cliquez le bouton "Parcourir" et recherchez le fichier "Parents.sxc" enregistré précédemment
  - Le nom "parents" s'affiche dans la zone "Bases de données disponibles"

| Change        | r de base de données  |                            | ×       |
|---------------|-----------------------|----------------------------|---------|
| Chang<br>Base | er de base de données | ses de données disponibles | Définir |
|               | 9                     | B 🔐 Bibliography           | Fermer  |
|               | 9                     | CSVextraction 1            | Aide    |
| ļ             | <b>&gt;</b> [         | Parcourir                  |         |

- Cliquez sur le signe "+" à gauche de "parents" pour faire apparaître la liste des feuilles du document
- Séléctionnez la "Feuille 1" (contenant les adresses) puis cliquez sur "Définir"

| Changer de base de données                               |                                      |         |
|----------------------------------------------------------|--------------------------------------|---------|
| Changer de base de données<br>Bases de données utilisées | <u>B</u> ases de données disponibles | Définir |
|                                                          |                                      | Fermer  |
|                                                          |                                      | Aide    |
|                                                          | Parcourir                            |         |

c) Sélectionnez la source de données et le format d'étiquettes

|                           | 📑 Sar          | is nom1 -         | <ul> <li>OpenOffic</li> </ul> | e.org 1.1. | 3              |                |                  |               |          |                      |
|---------------------------|----------------|-------------------|-------------------------------|------------|----------------|----------------|------------------|---------------|----------|----------------------|
| FICHIER→Nouveau→Étiquette | <u>Fichier</u> | Édition           | Affichage                     | Insertion  | Forma <u>t</u> | <u>O</u> utils | Fe <u>n</u> être | Ai <u>d</u> e |          |                      |
| S                         | Ľ              | Nouveau           |                               |            |                |                |                  | •             |          | <u>T</u> exte        |
|                           | - 😂            | <u>O</u> uvrir    |                               |            |                |                | Ctrl+(           | o             | i,       | <u>C</u> lasseur     |
|                           |                | <u>AutoPilote</u> | ;                             |            |                |                |                  | •             | Ŗ        | <u>P</u> résentation |
|                           | ے۔<br>ا        | Fermer            |                               |            |                |                |                  | -             | 2        | D <u>e</u> ssin      |
|                           |                | Enregistre        | er                            |            |                |                | Ctrl+            | s             | 0        | Document HTML        |
|                           |                | Enregistre        | er sous                       |            |                |                |                  |               |          | Document maître      |
|                           |                | Tout enre         | gistrer                       |            |                |                |                  |               | <br>     | Farmula              |
|                           |                | -<br>Decharge     |                               |            |                |                |                  |               | 2        | Formule              |
|                           | - 4            | Recitatige        | 51                            |            |                |                |                  | _             | <b>=</b> | Étiguettes           |

La fenêtre «Étiquettes» va permettre de sélectionner la source de données, les champs à insérer, le format d'étiquettes etc...

### > Onglet Étiquettes

- Dans la zone «Base de données», sélectionnez la source de données Parents

/

- Dans la zone «Table», sélectionnez **Feuille 1** 

|                           |                                                        | /    |
|---------------------------|--------------------------------------------------------|------|
| Étiquettes                |                                                        |      |
| Étiquettes Format Options |                                                        |      |
| Inscription               |                                                        | /    |
| Inscription C Adresse     | <u>B</u> ase de donnée<br>Parents<br>Table<br>Feuille1 | es 🕨 |

Vous devez à présent sélectionner les champs de la base de données que vous souhaitez voir figurer sur l'étiquette :

- Dans la zone «Champ de BD», sélectionnez un champ (ex : *Nom responsable*) et faites-le passer dans l'encadré à gauche en cliquant sur le bouton avec la flèche.
- Répéter cette opération pour chaque champ en laissant des espaces entre le nom et le prénom du responsable et en allant à la ligne après le prénom et l'adresse.

| <parents.feuille1.0.nom resp<="" th=""><th>onsable&gt; 🔺</th><th>Parents</th><th></th></parents.feuille1.0.nom> | onsable> 🔺   | Parents                                                                       |   |
|----------------------------------------------------------------------------------------------------|--------------|-------------------------------------------------------------------------------|---|
| <parents.feuille1.0.adresse></parents.feuille1.0.adresse>                                                       |              | Tab <u>l</u> e                                                                |   |
| <parents.feuille1.0.commune></parents.feuille1.0.commune>                                                       | × .          | Feuille1                                                                      | / |
|                                                                                                    |              |                                                                               |   |
|                                                                                                    |              | Champ de BD                                                                   |   |
| <b>T</b>                                                                                                    |              | Nom Responsable                                                               |   |
|                                                                                                    |              | Prénom Responsable<br>Adresse                                                 |   |
| C Continu                                                                                                    | Manua        | CP                                                                            |   |
| ormat Continu                                                                                                   | Marque Avery | Champ de BD Commune Nom Responsable Prénom Responsable Adresse CP (A4 Commune |   |

### > Onglet Format

À régler selon le format de vos étiquettes.

- Vérifiez tous les paramètres (*Exemple* : planches de 2 colonnes sur 4 lignes)
- Cliquez sur Enregistrer ...
- Dans la zone «Type», donnez le nom du format de vos étiquettes (*Exemple* : planche 2X4)

| Étiquettes Format               | Options      |                   |               |                          |
|---------------------------------|--------------|-------------------|---------------|--------------------------|
|                                 |              | Avery A4          | [Utilisateur] |                          |
| Écart <u>h</u> orizontal        | 8,03cm       |                   |               |                          |
| Écart <u>v</u> ertical          | 4,66cm ÷     |                   |               |                          |
| <u>L</u> argeur                 | 7,87cm 🛨     |                   |               |                          |
| Hauteur                         | 4,66cm +     | Marge gau         | iche Écart H. | _                        |
| Marge gauche                    | 2,50cm +     | arge supérieure I | Larneur       | T I                      |
| Marge <u>s</u> upérieure 0,87cm |              | Écart V.          | Hauteur       | Lignes                   |
| <u>C</u> olonnes                | 2 +          | 1                 | Colonnes      | ±+<br>→                  |
| Lignes                          | 4 •          |                   |               |                          |
|                                 | Enregistrer  |                   |               |                          |
| _                               |              |                   |               |                          |
|                                 |              |                   |               |                          |
| Nouve                           | eau document | Annuler           | Aide          | <u>R</u> éinitialisation |

### > Onglet Options

Terminez le paramétrage sur l'onglet Options.

- Cochez «Page entière»
- Cochez «Synchroniser le contenu»
- Cliquez sur «Nouveau document»

| Étiquettes                 |                 |      |                          | X |
|----------------------------|-----------------|------|--------------------------|---|
| Étiquettes Format Options  |                 |      |                          |   |
| Répartir                   |                 |      |                          | - |
| Page entière               |                 |      |                          |   |
| C <u>É</u> tiquette unique | <u>C</u> olonne | 1 -  | Ligne 1                  |   |
| Synchroniser le contenu    |                 |      |                          |   |
| Imprimante                 |                 |      |                          | - |
| \\viracocha\Laser DAPIC    |                 |      | Paramétrer               |   |
| <u>N</u> ouveau document   | Annuler         | Aide | <u>R</u> éinitialisation |   |

L'écran ci-dessous apparaît alors ainsi que la fenêtre «Synchroniser les étiquettes».

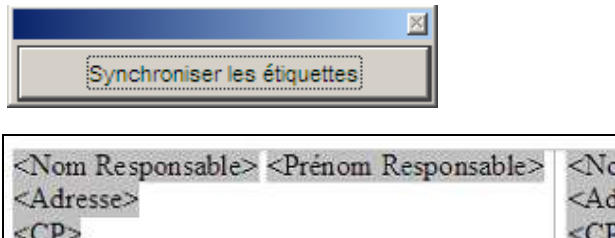

<Nom Responsable> <Prénom Responsable> <Nom Responsable> <Prénom Responsable> <Adresse> <<CP> <CP> <Commune> <CP> <Commune> <CP> <Commune> <Commune> <Commun

Si vous changez la forme d'un champ : exemple **«Nom Responsable »** en gras, le fait de cliquer sur **Synchroniser les étiquettes** apporte la modification à toutes les étiquettes.

### 3. Fusionner les données

- AFFICHAGE→Source de données : une fenêtre comportant la source de données s'ouvre au-dessus de la fenêtre existante.
- Sélectionnez une ligne de la source de données en cliquant sur le bouton à gauche de celle-ci : une flèche y apparaît.

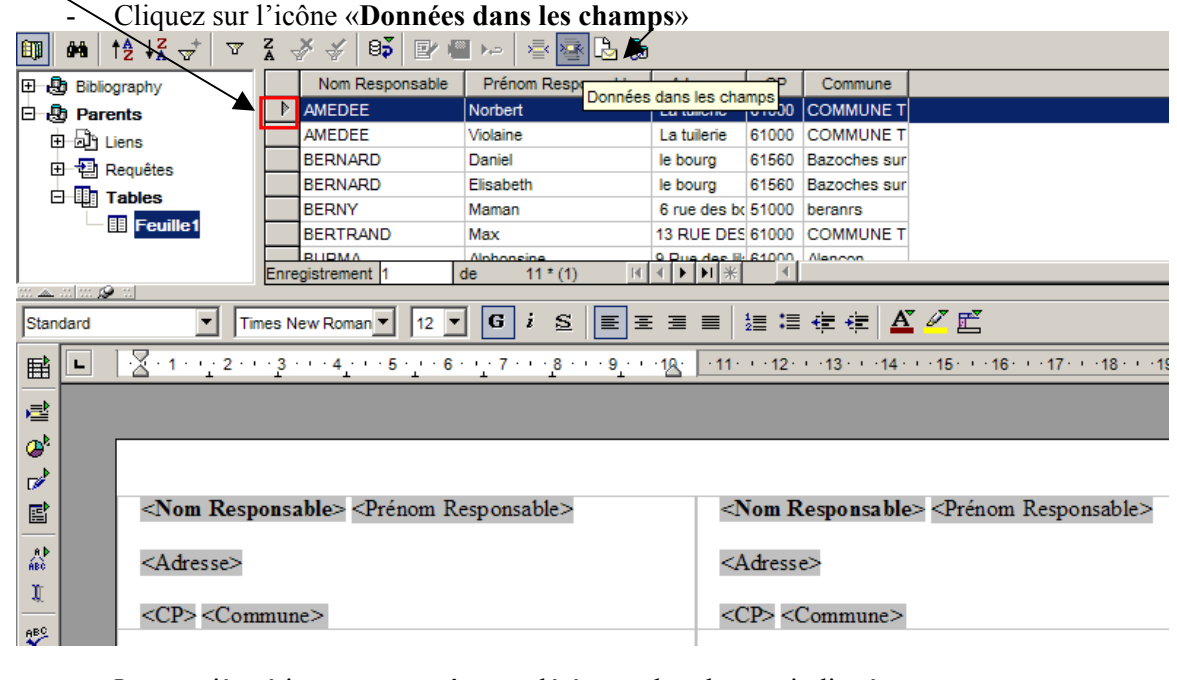

- La première étiquette apparaît complétée par les champs indiqués
- Cliquez sur «Synchroniser les étiquettes»
- Toutes les étiquettes apparaissent complétées du même nom pas d'inquiétude !

| AMEDEE Norbert     | AMEDEE Norbert     |                             |
|--------------------|--------------------|-----------------------------|
| La tuilerie        | La tuilerie        | Synchroniser les étiquettes |
| 61000 COMMUNE TEST | 61000 COMMUNE TEST |                             |

- Cliquez sur la touche F4 pour masquer la source de données.

### 4. Générer les étiquettes

- OUTILS→Assistant mailing : la fenêtre «Assistant Mailing» apparaît
- Cochez «Utiliser le document actif »
- Cliquez sur Suivant
- La fenêtre «Sélectionner un type de document» apparaît
- Cochez "Lettre" puis cliquez sur Suivant

| Assistant Mailing                                        |                                              | × |
|----------------------------------------------------------|----------------------------------------------|---|
| Étapes                                                   | Sélectionner un type de document             |   |
| <ol> <li>Sélectionner le document<br/>de base</li> </ol> | Quel type de document souhaitez-vous créer ? |   |
| <ol> <li>Sélectionner un type de<br/>document</li> </ol> | C E-mail                                     |   |

- La fenêtre «Insérer un bloc d'adresses» apparaît
- Vérifiez que en face de "Liste d'adresses actuelle", il est bien indiqué "parents" (si ce n'est pas le cas, uiliser le bouton "Sélectionner plusieurs listes d'adresses" et sélectionner "parents"
- Cliquez sur Suivant

| Assistant Mailing                                        |                                                                                                    | × |
|----------------------------------------------------------|----------------------------------------------------------------------------------------------------|---|
| Étapes                                                   | Insérer un bloc d'adresses                                                                                                    |   |
| 1. Sélectionner le document<br>de base                   | <ol> <li>Sélectionnez la liste d'adresses qui contient les données des adresses à utiliser. Vous aurez<br/>besoin de ces données pour créer le bloc d'adresses.</li> </ol> |   |
| <ol> <li>Sélectionner un type de<br/>document</li> </ol> | iélectionner plusieurs listes d'agresses<br>Liste d'adresses actuelle : parents                                                                                            |   |

- La fenêtre «Créer des salutatuions» apparaît
- Cliquez sur Suivant
- La fenêtre «Afficher un aperçu et éditer le document» apparaît
- Vous pouvez faire défiler les destinataires en utilisant les flèches
- Cliquez sur Suivant

| Assistant Mailing                                        |                                                                                                    | × |
|----------------------------------------------------------|----------------------------------------------------------------------------------------------------|---|
| Étapes                                                   | Afficher un aperçu et éditer le document                                                                                           |   |
| 1. Sélectionner le document<br>de base                   | L'aperçu du document fusionné est désormais visible. Pour afficher l'aperçu d'un autre document,<br>cliquez sur l'une des flèches. |   |
| <ol> <li>Sélectionner un type de<br/>document</li> </ol> | Destinatai <u>r</u> e                                                                                                    |   |
| 3. Insérer un bloc d'adresses                            | Exclure ce destinataire                                                                                                    |   |
|                                                          |                                                                                                    |   |

- Les pages d'étiquettes sont alors générées.
- La fenêtre «Personnaliser des documents de mailing» apparaît
- Cliquez sur Suivant

- La fenêtre «Enregistrer, imprimer ou envoyer le document» apparaît
- Si vous souhaitez conservez les planches d'étiquettes créées, cochez «Enregistrer le document fusionné» et «Enregistrer comme document unique»
- Cliquez sur «Enregistrer les documents»
- Sélectionnez le répertoire dans lequel vous souhaitez sauvegarder les étiquettes puis cliquez sur **OK**.
- La fenêtre «Enregistrer sous» apparaît : enregistrez le modèle-type d'étiquettes
- Cliquez sur **Terminer**

Le CLASSEUR de OO a créé un fichier avec les étiquettes que vous pouvez alors imprimer.